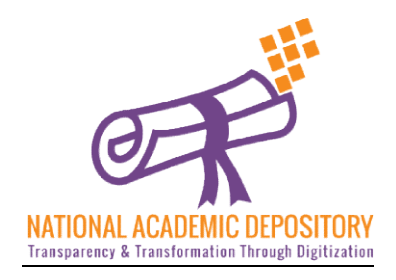

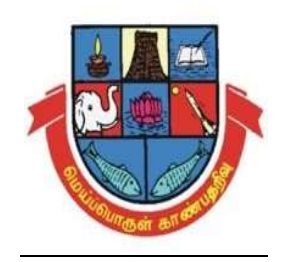

### DOWNLOAD YOUR CERTIFICATES FROM ANYWHERE ANYTIME PROVE THE AUTHENTICITY OF YOUR CERTIFICATES ON A CLICK SAFE KEEP YOUR CERTIFICATES

## National Academic Depository(NAD) ID Registration

# Help Manual for Students

<u>For more information visit</u> <u>https://www.youtube.com/watch?v=EF\_OY8Fi2jw</u>

Any Queries Contact

National Academic Depository (NAD) Team

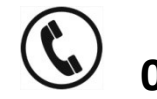

0452- 2458471- 262

nadmku@mkuniversity.org

# Student ID Registration in National Academic Depository (NAD)

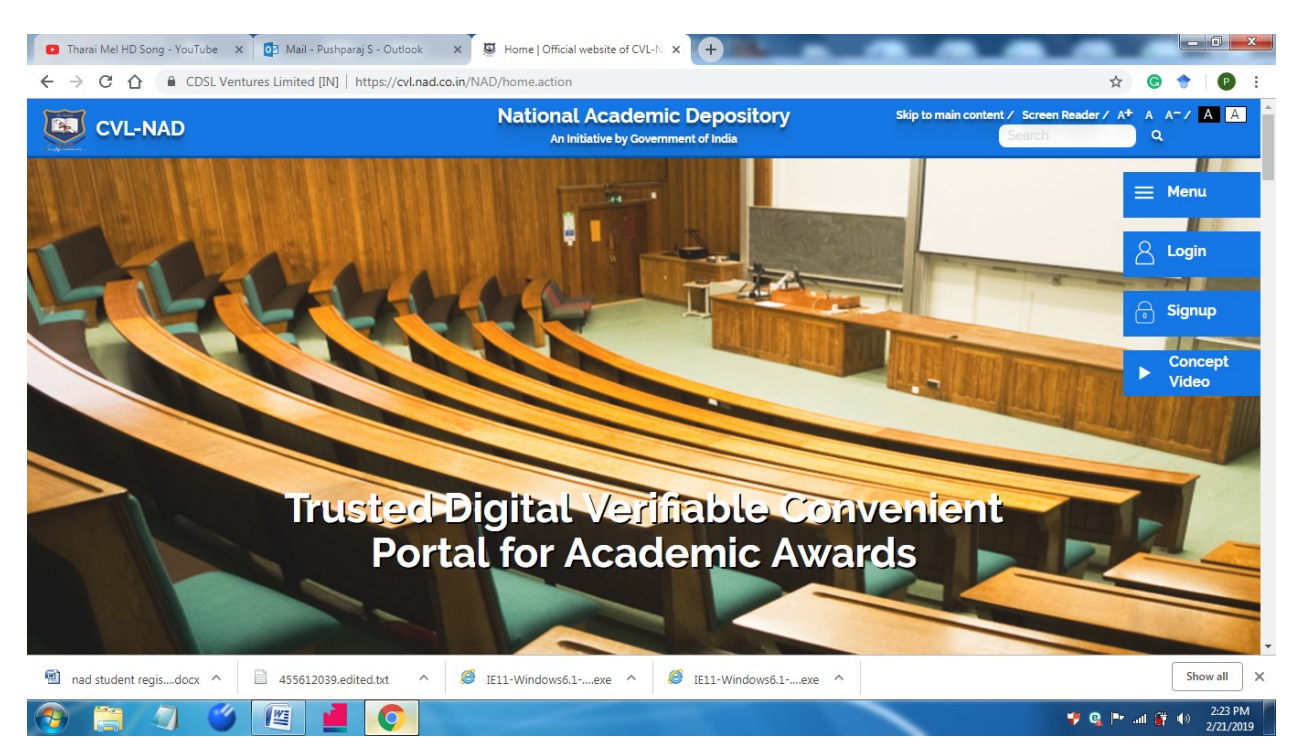

#### Step 1 . Go to the web site : <u>https://cvl.nad.co.in</u>

Step 2. Click Signup as a student.

https://cvl.nad.co.in/NAD/studentInit.action?activePage=regac tstudentInits

**Step 3**. After making the all the personal entries click

Send OTP

**Step 4**. Check your mobile or e mail for OTP.

**Step 5**. If OTP is not received click resend OTP

**Step 6**. If received enter the OTP details and validate OTP

|                                                                                                    | E                                              | Skip to main content / Screen Reader / A <sup>+</sup> A A <sup>=</sup> / A A                                                                                                    |                                                       |                                                                                                    |
|----------------------------------------------------------------------------------------------------|------------------------------------------------|----------------------------------------------------------------------------------------------------|-------------------------------------------------------|----------------------------------------------------------------------------------------------------|
| CDSL Ventures Limited<br>wholly owned subsidiary of CDSL                                                                                                    |                                                |                                                                                                    |                                                       | National Academic Deposito<br>An initiative by Government of India                                                                                                    |
|                                                                                                    |                                                | ္ Home ① About Us [한] Academic Institu                                                                                                    | utions [5] Press Release                              | e 🔏 Registration 🕑 Contact Us ? Help                                                                                                    |
| ome >>Registration >> Student                                                                                                    |                                                |                                                                                                    |                                                       |                                                                                                    |
| Student Registration                                                                                                    |                                                |                                                                                                    |                                                       |                                                                                                    |
| Non-Aadhaar                                                                                                    |                                                |                                                                                                    |                                                       |                                                                                                    |
| Validate OTP                                                                                                    |                                                |                                                                                                    |                                                       |                                                                                                    |
| Enter Mobile OTP *                                                                                                    | Mobile OTP                                     |                                                                                                    |                                                       |                                                                                                    |
| Enter Email OTP *                                                                                                    | ОТР                                            |                                                                                                    |                                                       |                                                                                                    |
|                                                                                                    |                                                |                                                                                                    |                                                       |                                                                                                    |
|                                                                                                    |                                                |                                                                                                    |                                                       | Validate OTP Resend OTP                                                                                                    |
|                                                                                                    |                                                |                                                                                                    |                                                       |                                                                                                    |
|                                                                                                    |                                                |                                                                                                    |                                                       |                                                                                                    |
|                                                                                                    |                                                |                                                                                                    |                                                       |                                                                                                    |
|                                                                                                    |                                                |                                                                                                    |                                                       |                                                                                                    |
|                                                                                                    |                                                |                                                                                                    |                                                       |                                                                                                    |
|                                                                                                    |                                                |                                                                                                    |                                                       |                                                                                                    |
|                                                                                                    |                                                |                                                                                                    |                                                       |                                                                                                    |
|                                                                                                    |                                                |                                                                                                    |                                                       |                                                                                                    |
| istration   Official we × M Sent Mail - balu.29ma                                                                                                    | r85@gmail × New Tab                            | × +                                                                                                    |                                                       |                                                                                                    |
|                                                                                                    |                                                |                                                                                                    |                                                       |                                                                                                    |
| CDSL Ventures Limited [IN]   https://cvl.n                                                                                                    | ad.co.in/NAD/studentInit.action?activePage=reg | gactstudentInits                                                                                                    |                                                       |                                                                                                    |
| CDSL Ventures Limited [IN]   https://cvl.n                                                                                                    | ad.co.in/NAD/studentInit.action?activePage=reg | sactstudentlnits<br>Skip to main content / Screen Reader / A <sup>+</sup> A A <sup>-</sup> / A                                                                                                    | হন                                                    |                                                                                                    |
| CDSL Ventures Limited [IN]   https://cvl.n                                                                                                    | ad.co.in/NAD/studentInit.action?activePage=reg | Skip to main content / Screen Reader / A <sup>+</sup> A A <sup>-</sup> / A A                                                                                                    |                                                       |                                                                                                    |
| CDSL Ventures Limited [IN]   https://cvl.n                                                                                                    | ad.co.in/NAD/studentInit.action?activePage=reg | Skip to main content / Screen Reader / A* A A* / A A* / A A*                                                                                                    |                                                       |                                                                                                    |
| CDSL Ventures Limited [IN] https://cvl.n      CDSL Ventures Limited      whole general subsidiary of CDSI                                                                                                    | ad.co.in/NAD/studentinit.action?activePage=reg | Skip to main content / Screen Reader / A <sup>+</sup> A A <sup>+</sup> / A <sup>+</sup> / A <sup>+</sup> / A <sup>+</sup>                                                                                                    |                                                       | National Academic Deposito                                                                                                    |
| CDSL Ventures Limited [IN] https://coln     CDSL Ventures Limited     wholly owned subsidiary of CDSL                                                                                                    | ad.co.in/NAD/studentinit.action?activePage=reg | Skip to main content / Screen Reader / A <sup>+</sup> A A <sup>-</sup> / A A<br>Search Q                                                                                                    |                                                       | National Academic Deposito<br>An initiative by Government of India                                                                                                    |
| CDSL Ventures Limited [IN] https://col.n                                                                                                    | ad.co.in/NAD/studentinit.action?activePage=res | Skip to main content / Screen Reader / A* A A* / A A                                                                                                    | utions (2) Pross Release                              | National Academic Deposito<br>An inflative by Government of India                                                                                                    |
| CDSL Ventures Limited [N] https://cd.n                                                                                                    | ad co.m/NAD/studentiniLaction?activePage=reg   | skip to main content / Screen Reader / A* A A*/ A A<br>Search Q<br>Home @ About Us 🕑 Academic Institu                                                                                                    | utions 🕑 Press Release                                | National Academic Deposito           An initiative by Government of India <u>A</u> Registration                                                                                                    |
| CDSL Ventures Limited [IN] https://cd.n      DSL Ventures Limited wholly owned subsidiary of CDSL                                                                                                    | ad co.in/NAD/studentinit.action?activePage=reg | Skip to main content / Screen Reader / A* A A*/ A A<br>Search Q Home () About Us () Academic Institu                                                                                                    | utions 🕑 Press Release                                | National Academic Deposito           An initiative by Government of India                                                                                                    |
| CDSL Ventures Limited [IN] https://odu                                                                                                    | ad.co.in/NAD/studentinit.action?activePage=reg | skibudentints<br>Skip to main content / Screen Reader / A <sup>+</sup> A A <sup>+</sup> / ▲ A <sup>+</sup> / ▲ A <sup>+</sup> | utions 🕐 Press Release                                | National Academic Deposito           An initiative by Covernment of India                                                                                                    |
| CDSL Ventures Limited [N] https://okn                                                                                                    | ad co.m/NAD/studentiniLaction?activePage=reg   | Skip to main content / Screen Reader / A* A A* / A A<br>Search Q<br>Home () About Us () Academic Institu                                                                                                    | utions 🖄 Press Release                                | National Academic Deposito       An initiative by Government of India                                                                                                    |
| CDSL Ventures Limited [N] https://okn      DDSL Ventures Limited wholly owned subsidiary of CDSL  ome >>Registration >> Student  Student Registration                                                                                                    | ad co.m/NAD/studentiniLaction?activePage=reg   | Search Content / Screen Reader / A* A A*/ A A*/                                                                                                    | utions 🕑 Press Release                                | National Academic Deposito           An initiative by Government of India <u>A</u> Registration <u>C</u> Contact Us ? Help                                                                                                    |
| CDSL Ventures Limited [N] https://cdn      DBL Ventures Limited  wholy owned subsidiary of CDSL  ome >>Registration >> Student  Student Registration  * Non-Aadhaar                                                                                                    | ad co.m/NAD/studentiniLaction?activePage=reg   | Search A* A A*/ A A*/ A                                                                                                    | utions 🖞 Press Release                                | National Academic Deposito       An initiative by Government of India                                                                                                    |
| CDSL Ventures Limited [N] https://oun  CDSL Ventures Limited wholly owned subsidiary of CDSL  ome >>Registration >> Student  Student Registration  * Non-Aadhaar                                                                                                    | ad co.m/NAD/studentinit.action?activePage=reg  | Skip to main content / Screen Reader / A* A A* / A A<br>Search Q<br>Home () About Us () Academic Institu                                                                                                    | utions 🕑 Press Release                                | National Academic Deposito         An indiative by Government of India         Q. Registration         Contact Us         ? Help                                                                                                    |
| CDSL Ventures Limited [N] https://okn CDSL Ventures Limited wholly owned subsidiary of CDSL ome >>Registration >> Student Student Registration  * Non-Aadhaar Name *                                                                                                    | ad co.m/NAD/studentiniLaction?activePage=reg   | Skip to main content / Screen Reader / A* A A* / A A<br>Search Q Home ( About Us ) Academic Institu                                                                                                    | utions 🕑 Press Release                                | National Academic Deposito         An initiative by Government of India                                                                                                    |
| CDSL Ventures Limited [N] https://okn CDSL Ventures Limited wholly owned subsidiary of CDSL  ome >>Registration >> Student Student Registration  * Non-Aadhaar Name *                                                                                                    | ad co.m/NAD/studentinit.action?activePage=reg  | skip to main content / Screen Reader / A* A A*/ A A*/                                                                                                    | utions 🕑 Press Release                                | National Academic Deposito         An initiative by Government of India <ul> <li></li></ul>                                                                                                    |
| CDSL Ventures Limited (IN) https://oun  CDSL Ventures Limited  CDSL Ventures Limited  CDSL  COMP >>Registration >> Student  Student Registration  Name '  Frst  Frst                                                                                                    | ad co.m/NAD/studentinit.action?activePage=reg  | Search A* A A*/ A A*/ A                                                                                                    | utions Dress Release                                  | National Academic Deposito<br>An initiative by Government of India                                                                                                    |
| CDSL Ventures Limited (IN) https://oun  CDSL Ventures Limited  wholly owned subsidiary of CDSL  come >>Registration >> Student  Student Registration  * Non-Aadhaar  Name *  First  Mother's Name                                                                                                    | ad com/NAD/studentinit.action?activePage=reg   | Search Search A* A A*/ A A*/ A                                                                                                    | utions 🕐 Press Rolease                                | National Academic Deposito         An inflative by Government of India                                                                                                    |
| CDSL Ventures Limited (IN) https://okn  CDSL Ventures Limited  wholly owned subsidiary of CDSL  ome >>Registration >> Student  Student Registration  * Non-Aachaar  Name *  First Mother's Name                                                                                                    | ad co.m/NAD/studentiniLaction?activePage=reg   | Search Server Reader / A* A A* / A A<br>Search A* A A* / A A* / A A                                                                                                    | utions () Press Release                               | National Academic Deposito         An initiative by Government of India <ul> <li></li></ul>                                                                                                    |
| CDSL Ventures Limited [N] https://okn CDSL Ventures Limited wholly owned subsidiary of CDSL  Come >>Registration >> Student Student Registration  * Non-Aadhaar Name * First Mother's Name First First                                                                                                    | ad co.m/NAD/studentiniLaction?activePage=reg   | Segreta devitors  Segreta Segreta  Segreta Segreta  Segreta  Segreta  Segreta  Segreta  Segreta  Segreta  Segreta Segreta Segreta Segreta Segreta  Segreta Segreta Segreta Segreta Segr                                                                                                    | utions () Press Release                               | National Academic Deposito         An initiative by Government of India <ul> <li>Registration</li> <li>Contact Us</li> <li>Help</li> </ul>                                                                                                    |
| CDSL Ventures Limited [N] https://okn CDSL Ventures Limited wholly owned subsidiary of CDSL  Come >>Registration >> Student  Student Registration  Name *  First  Name *  First  Date of Birth *                                                                                                    | ad co In/NAD/studentinit.action?activePage=reg | Search Search A A A / A A / A A / A A / A A / A A / A A / A A / A A / A A / A A / A A / A A / A A / A A / A A / A A / A A / A A / A A / A A / A A / A A / A A / A A / A A / A A / A A / A A / A A / A A / A A / A A / A A / A A / A A / A A / A A / A A A / A A A / A A / A A /                                                                                                    | utions  Press Release Last Last Email ID*             | National Academic Deposito         An initiative by Government of India <ul> <li>Registration</li> <li>Contact Us ?Help</li> </ul>                                                                                                    |
| CDSL Ventures Limited [N] https://okn CDSL Ventures Limited wholly owned subsidiary of CDSL  Come >> Registration >> Student Student Registration  Name *  First Non-Aadhaar Name *  First Date of Birth *  Date of Birth                                                                                                    | ad co In/NAD/studentiniLaction?activePage=reg  | Search Search A A A / A A / A                                                                                                    | utions (2) Press Release                              | National Academic Deposito         An initiative by Government of India <ul> <li>Registration</li> <li>Contact Us</li> <li>Help</li> </ul>                                                                                                    |
| CDSL Ventures Limited [N] https://okn CDSL Ventures Limited Wholly owned subsidiary of CDSL  Come >> Registration >> Student  Student Registration  Name *  First Name *  First Date of Birth *  Date of Birth                                                                                                    | ad co in/NAD/studentinit.action?activePage=reg | Search Search Se                                                                                                    | utions  Press Release Lest Lest Lest Email D* Email D | National Academic Deposito         An initiative by Government of India <ul> <li></li></ul>                                                                                                    |
| CDSL Ventures Limited [N] https://okn CDSL Ventures Limited wholly owned subsidiary of CDSL  Come >>Registration >> Student Student Registration  Name * First Name * First Date of Birth * Cotle of Birth Cotle of Birth Cotle of Bir | ad co In/NAD/studentinit.action?activePage=reg | Search Search A* A A*/ A A*/ A                                                                                                    | utions Press Releas                                   | National Academic Deposito         An indiative by Government of India                                                                                                    |
| CDSL Ventures Limited [N] https://okn CDSL Ventures Limited NDV owned subsidiary of CDSL  Come >>Registration >> Student  Student Registration  Name *  Name *  First  Date of Birth *  Date of Birth *  CVL NAD-Ferms & Conditions for Stud                                                                                                    | ad co In/NAD/studentinit.action?activePage=reg | Search A A / A A /                                                                                                    | utions Press Release Last Last Email D* Email D       | National Academic Deposito         An initiative by Government of India <ul> <li>Registration</li> <li>Contact Us</li> <li>Help</li> </ul> <ul> <li>Contact Us</li> <li>Help</li> </ul>                                                                                                    |
| CDSL Ventures Limited [N] https://okn CDSL Ventures Limited Note: CDSL Ventures Limited Note: CDSL CDSL CDSL CDSL CDSL CDSL CDSL CDSL                                                                                                    | ad co.m/NAD/studentinit.action?activePage=reg  | Sepretadentinis  Sepretadentinis Sepretadentinis Sepretadentinis Sepretadentinis Sepretadentinis Sepretadentinis Sepretadenti                                                                                                    | utions () Press Release                               | National Academic Deposito         An initiative by Government of India <ul> <li></li></ul>                                                                                                    |
| CDSL Ventures Limited (IN) https://our  CDSL Ventures Limited  CDSL Ventures Limited  CDSL Ventures Limited  CDSL  CDSL | ent Non-Aadhaar Based Registration. Read 1     | Search Search Se                                                                                                    | utions  Press Release Last Last Email ID Email ID     | National Academic Deposito         An initiative by Government of India <ul> <li></li></ul>                                                                                                    |
| CDSL Ventures Limited (N) https://okn CDSL Ventures Limited wholly owned subsidiary of CDSL  CME >>Registration >> Student Student Registration  Non-Aadhaar Name * First Part Part Date of Birth * Colle of Birth CUL NAD-Terms & Conditions for Stude Note :                                                                                                    | ad co.m./NAD/studentinit.action?activePage=reg | Search Search A* A A*/ A A*/ A                                                                                                    | utions Press Roleas                                   | National Academic Deposito         An inflative by Government of India            •          •          •                                                                                                    |
| CDSL Ventures Limited [N] https://okn CDSL Ventures Limited wholly owned subsidiary of CDSL  Come >>Registration >> Student  Student Registration  Non-Aadhaar  Name *  First  Name *  First  Date of Birth *  Cut. NAD-Terms & Conditions for Stud  Note :                                                                                                    | ad co In/NAD/studentinit.action?activePage-reg | Search A A / A A / A A A / A A / A A                                                                                                    | utions (*) Press Release                              | National Academic Deposito         An initiative by Government of India <ul> <li>Registration</li> <li>Contact Us</li> <li>Help</li> </ul> Registration             Registration                Registration                 R |
| CDSL Ventures Limited (IN) https://okn CDSL Ventures Limited wholly owned subsidiary of CDSL  CDSL Ventures Limited wholly owned subsidiary of CDSL  CDSL end Registration  Nome  First Name  First Date of Birth  CDste of Birth  CDste of B | ad co.m./NAD/studentinit.action?activePage=reg | Active of the second second se                                                                                                    | Lest Lest Email D                                     | National Academic Deposito         An initiative by Government of India <ul> <li></li></ul>                                                                                                    |

**Step 7**. After the validation, upload your photo and signature.

**Step 8**. Enter your University Name, Course, Register No and Year of Admission.

| CDSL Ventures Limited<br>A wholly owned subsidiary of CDSL. |                                                                                                    |                           |                            | National Academic Deposit<br>An initiative by Government of India |                  |                                                                       | ademic Depositor    |
|-------------------------------------------------------------|----------------------------------------------------------------------------------------------------|---------------------------|----------------------------|-------------------------------------------------------------------|------------------|-----------------------------------------------------------------------|---------------------|
|                                                             |                                                                                                    |                           | 🙊 Home 🕦 About Us          | S Academic Institutions                                           | 🕄 Press Rele     | ase 🔒 Registration 🗐                                                  | Contact Us ? Help 쉰 |
| Home >>Registration >>                                      | Student                                                                                               |                           |                            |                                                                   |                  |                                                                       |                     |
| Primary Informati                                           | on Create Password Addres                                                                             | s Details Other Details   |                            |                                                                   |                  |                                                                       |                     |
|                                                             | Choose File passport size photo ipg                                                                   |                           | Choose File No file chosen |                                                                   |                  |                                                                       |                     |
| Note :<br>Please do r                                       | ot use "copy","&","(" and ")" characters in in                                                        | age file name.            |                            |                                                                   |                  |                                                                       |                     |
| Note :<br>Please do r<br>Enable/Disable                     | ot use "copy","&","(" and ")" characters in in                                                        | age file name.<br>Al Name |                            | Course Name Y                                                     | ear of Admission | Registration Number/Enrollment n                                      | no. Add More        |
| Note :<br>Please do r<br>Enable/Disable                     | ot use "copy","&";" and ")" characters in in<br>Anna University, Chennai                              | age file name.<br>Al Name | MCA                        | Course Name Y                                                     | ear of Admission | Registration Number/Enrolliment n<br>72506621009/RG                   | no Add More         |
| Note :<br>Please do I<br>Enable/Disable                     | et use "copy","&"," and "y" characters in im<br>Anna University, Chennai<br>Madurai Kamraj University | age file name.<br>Al Name | MCA<br>BSC                 | Course Name Y                                                     | 2006             | Registration Number/Enrollment n<br>72506621009/RG<br><u>A3105253</u> | no. Add More        |

Step 9. Finally click Submit .

**Step 10**. after completion of the registration, you will receive the NAD Registration intimation

|           | LOGIN                                                                                                    |               |
|-----------|----------------------------------------------------------------------------------------------------|---------------|
|           | Login As                                                                                                    |               |
|           | Student 🔻                                                                                                    | Sec. 18       |
|           | User Name                                                                                                    |               |
| 1 1       |                                                                                                    | in the second |
|           | Password                                                                                                    | THE .         |
|           |                                                                                                    | <b>U</b> .    |
|           | Show Password Forgot User Name / Password ?      Ouestion. Which of these is an animal?     January Tiger     Rose Pen     New Question? |               |
|           |                                                                                                    |               |
| Trusted D | Sign In                                                                                                    | nt            |
|           |                                                                                                    |               |

For more information watch

the video from the following link

https://www.youtube.com/watch?v=-b4t-QrbNzE